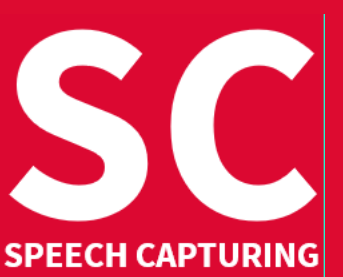

## 53<sup>rd</sup> Intersteno congress 6-11 August 2022

Instructions for competitors

| -                                                                                        | <ul> <li>Audio receivers are distributed when entering the competition room.</li> </ul>                                                                                                    |         |          |
|------------------------------------------------------------------------------------------|----------------------------------------------------------------------------------------------------|---------|----------|
| 0                                                                                        | Go to your place (name and ID indicated), take your ID card for control, install your equipment.                                                                                                    |         |          |
|                                                                                          | <ul> <li>Choose your language channel from the sound receiver, test its sound quality.</li> </ul>                                                                                                    |         |          |
|                                                                                          | Prepare your transcript document: add SCXXXX in the header, and save it as SCXXXX_Draft.rtf                                                                                                    |         |          |
|                                                                                          | XXXX is your 4-digit ID for Maastricht                                                                                                    | Channel | Language |
| 2                                                                                        | At least one-minute-long practice dictation                                                                                                    | 1       | HR       |
|                                                                                          | First you hear: "This is the official Maastricht speech capturing practice dictation text".                                                                                                    | 2       | CS       |
|                                                                                          | <ul> <li>During the first practice dictation, adjust the volume of the dictation.</li> </ul>                                                                                                    | 3       | EN       |
|                                                                                          | If you encounter any problem, please raise your hand.                                                                                                    | 4       | DE       |
|                                                                                          | After all problems have been fixed, there will be at least one more practice dictation.                                                                                                    | -       |          |
| 8                                                                                        | Make sure that everything is in order                                                                                                    | 5       | 10       |
|                                                                                          | lury assistants should now sit down. Attention - Start of the dictation will follow                                                                                                    |         |          |
|                                                                                          | Jury assistants should now sit down. Attention - Start of the dictation will follow.                                                                                                    | 7       | FI       |
| 4                                                                                        | 15-minutes long dictation                                                                                                    | 8       | TR       |
|                                                                                          | Remember that all dictations begin with the sentence: "This is the official Maastricht speech capturing                                                                                                    |         |          |
|                                                                                          | competition text <sup>er</sup> , followed by a 3-second pause before the competition text starts; between sections                                                                                             |         |          |
|                                                                                          | C, B and A there will also be a 3-sec. pause.                                                                                                    |         |          |
|                                                                                          | If you stop before the end: please wait silently without taking away your headphones.                                                                                                    |         |          |
|                                                                                          | <ul> <li>If you encounter a problem in the dictation, raise your hand to show the jury assistants the time of<br/>the problem. The issue will be solved after the official dictations, if possible.</li> </ul> |         |          |
|                                                                                          | Keep silent and wait without moving until dictations of all language versions are finished                                                                                                    |         |          |
| Reep shert and wait without moving until dictations of an language versions are minimud. |                                                                                                    |         |          |
| 5                                                                                        | After the dictation - Take your headphone off.                                                                                                    |         |          |
|                                                                                          | Chord & classic keyboard or voice writers: save immediately the draft document                                                                                                    |         |          |
|                                                                                          | SCXXXX Draft.rtf with your text AND again with a new name: SCXXXX.rtf.                                                                                                    |         |          |
|                                                                                          | Graphic stenographers transcribing by computer: prepare your transcript document and name it                                                                                                    |         |          |
|                                                                                          | as SCXXXX.rtf.                                                                                                    |         |          |
|                                                                                          | Graphic stenographers transcribing by pen: write your personal ID-number SCXXXX on your                                                                                                    |         |          |
|                                                                                          | papers for the final transcription.                                                                                                    |         |          |
|                                                                                          | Adapt the lay-out for the transcription: line space 1.5 - right-hand margin 4 cm (also graphic).                                                                                                    |         |          |
| 6                                                                                        | When your transcription is finished                                                                                                    |         |          |
|                                                                                          | Chord & classic keyboard or voice writers                                                                                                    |         |          |
|                                                                                          | Save your work on your hard disk, close the document and the text editor.                                                                                                    |         |          |
|                                                                                          | Open your browser and navigate to jury.zav.cz/files.                                                                                                    |         |          |
|                                                                                          | Enter the 6-digit upload competition key on the screen.                                                                                                    |         |          |
|                                                                                          | Upload Simultaneously your two documents SCXXXX_Draft.rtf and SCXXXX.rtf                                                                                                    |         |          |
|                                                                                          | (or only SCXXX.rtf if you are a graphic stenographer transcribing by computer).                                                                                                    |         |          |
|                                                                                          | Follow the instructions: you are ready when you see <i>successfully uploaded.</i>                                                                                                    |         |          |
|                                                                                          | <b>Pen writers:</b> collect silently your papers labelled with your personal ID and put them inside your folder.                                                                                               |         |          |
|                                                                                          | All: give your folder to the jury.                                                                                                    |         |          |
|                                                                                          | If you interrupt the competition: please write "interrupted" on the competition folder.                                                                                                    |         |          |
|                                                                                          | You may silently exit the room after 15 minutes. Don't forget to give back your sound receiver.                                                                                                    |         |          |
|                                                                                          |                                                                                                    |         |          |
|                                                                                          | The jury is going to check the files.                                                                                                    | tion    |          |
|                                                                                          |                                                                                                    |         |          |

Your competition results will be published on your personal page on **Monday at 16:00-17:00 pm**, access with your password received with registration confirmation.

## Competition leader – Jari Niittuinperä – Finland